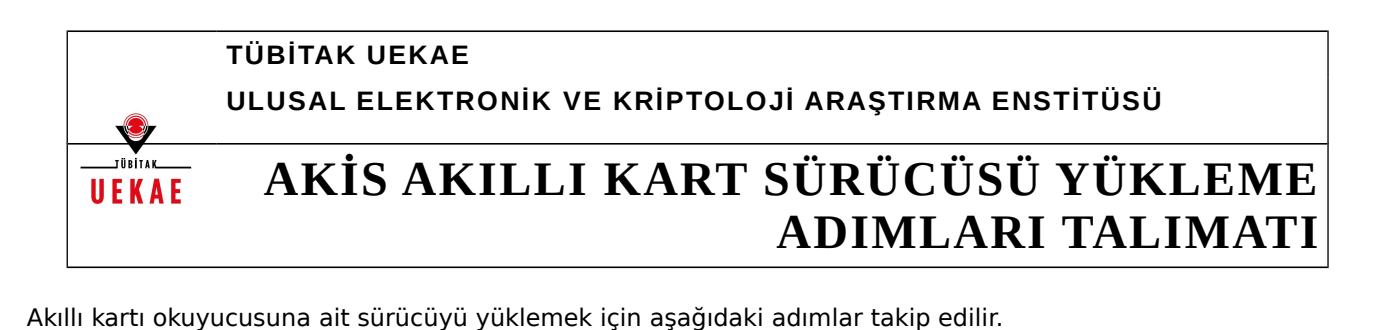

1. <u>www.kamusm.gov.tr</u> adresinden bilgisayarınız için uygun olan sürücü indirilir. İndirilen sürücü <u>Winzip</u> ya da <u>Winrar</u> gibi sıkıştırılmış dosya açıcı program yardımı ile klasöre çıkartılır.

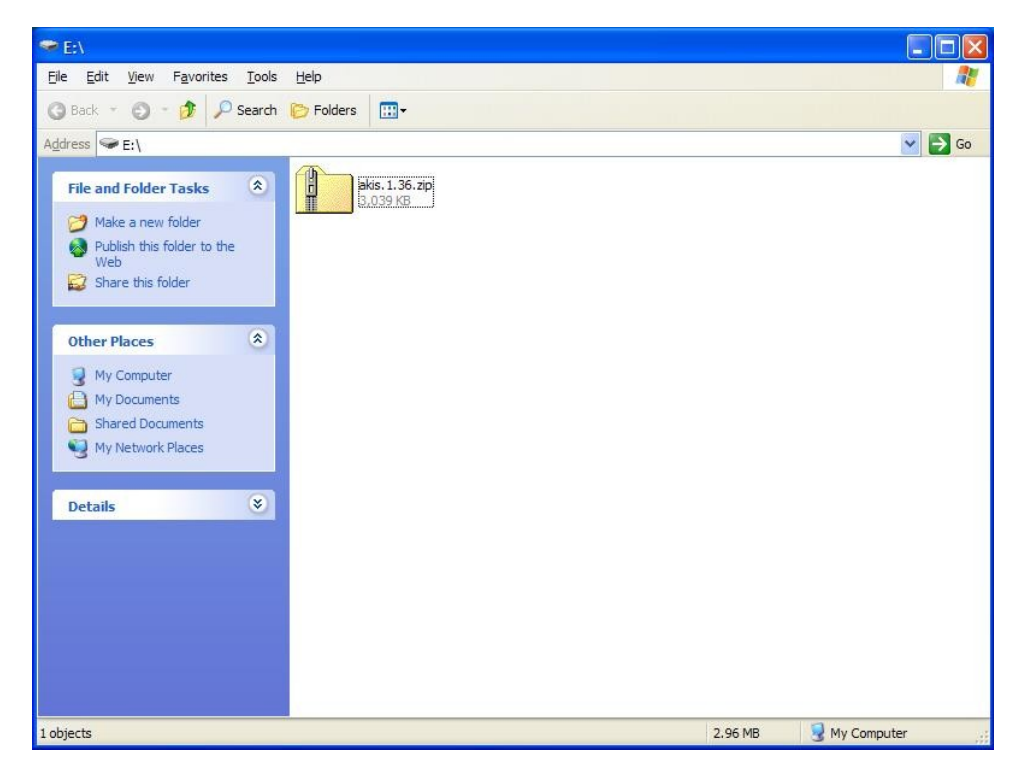

2. Açılan klasör içinde bulunan AKİS kurulum dosyası çift tıklanarak çalıştırılır.

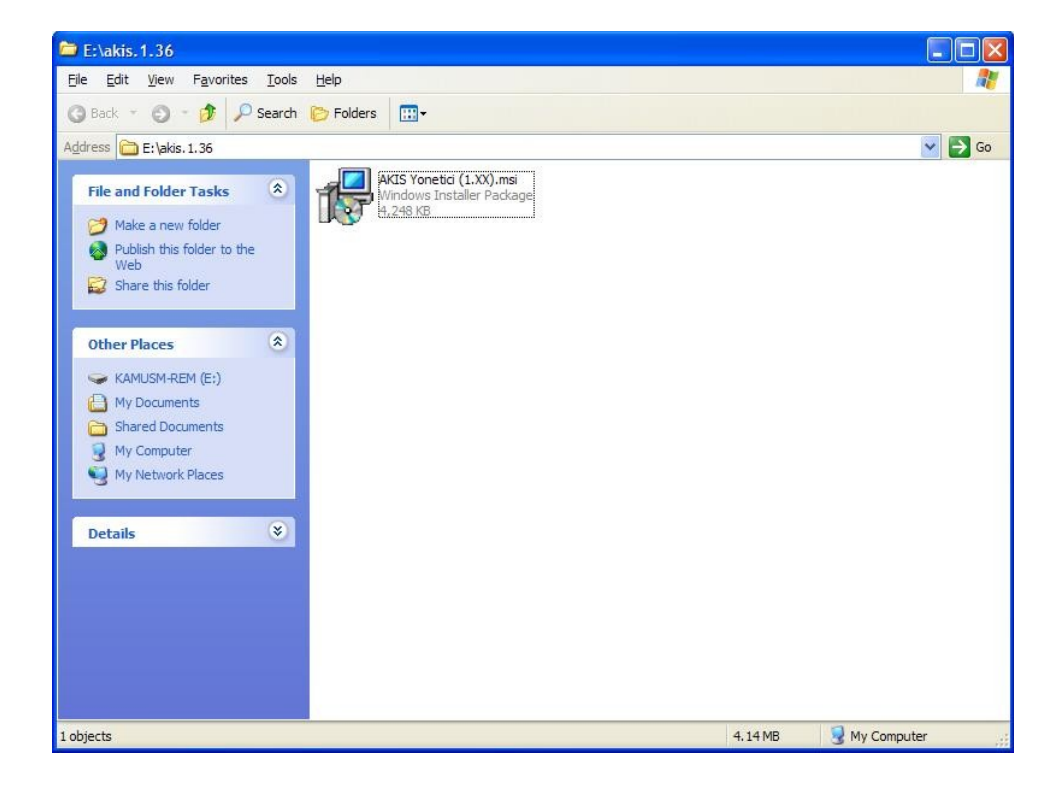

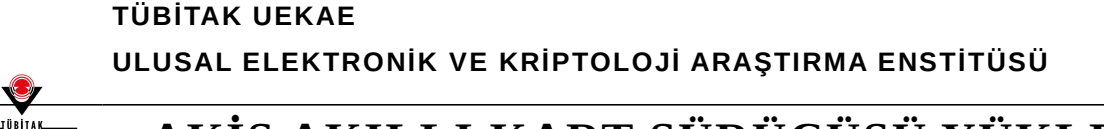

## UEKAE AKİS AKILLI KART SÜRÜCÜSÜ YÜKLEME Adımları talımatı

3. Run / Çalıştır butonuna basılarak kurulumun başlaması sağlanır.

| Open Fi            | le - Security Warning                                                                                                    |
|--------------------|----------------------------------------------------------------------------------------------------|
| The pu<br>run this | ablisher could not be verified. Are you sure you want to<br>s software?                                                                                                    |
| -                  | Name: AKIS Yonetici (1.XX).msi                                                                                                    |
| 18                 | Publisher: Unknown Publisher                                                                                                    |
|                    | Type: Windows Installer Package                                                                                                    |
|                    | From: E: \akis. 1.36                                                                                                    |
| C Abura            | <u>R</u> un <u>Cancel</u>                                                                                                    |
|                    |                                                                                                    |
| 8                  | This file does not have a valid digital signature that verifies its publisher. You should only run software from publishers you trust.<br><u>How can I decide what software to run?</u> |

4. Next / İleri butonuna basılır.

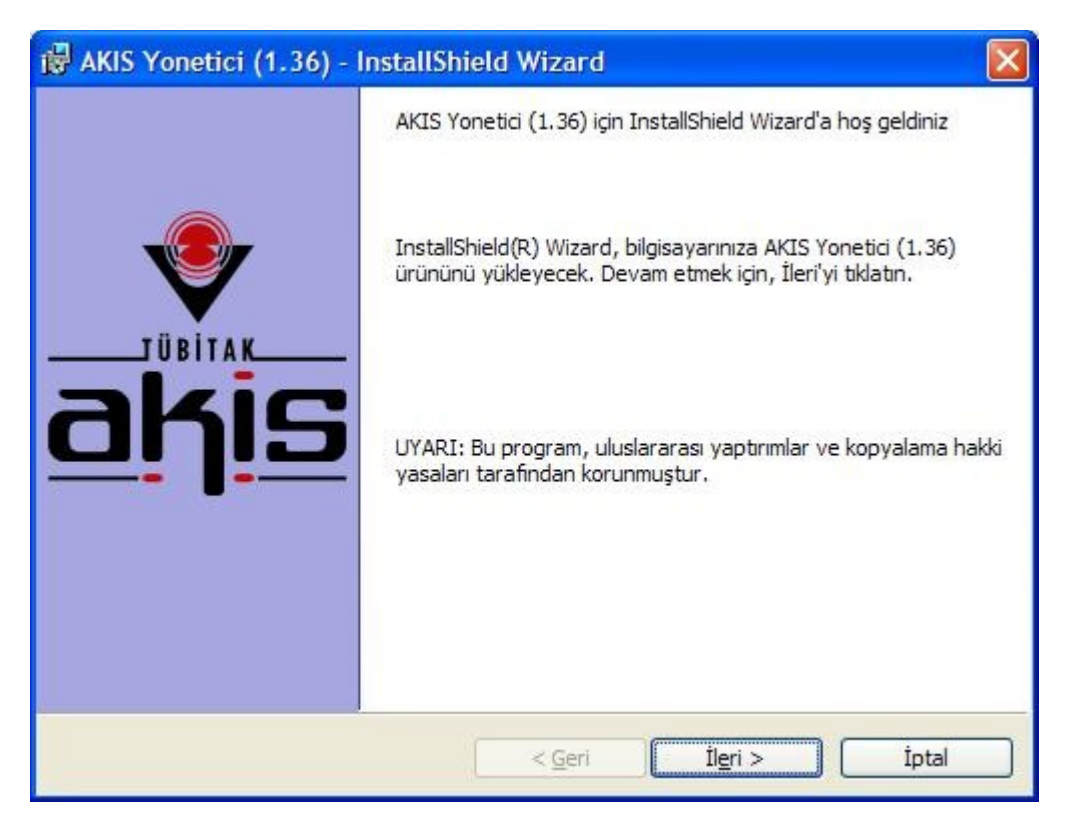

### TÜBİTAK UEKAE ULUSAL ELEKTRONİK VE KRİPTOLOJİ ARAŞTIRMA ENSTİTÜSÜ

UEKAE

# AKİS AKILLI KART SÜRÜCÜSÜ YÜKLEME ADIMLARI TALIMATI

5. Lisans sözleşmesini kabul ediyorum seçeneği işaretlenip Next / İleri butonuna basılır.

| 👹 AKIS Yonetici (1.36) - InstallShield Wizard                                                                                                    | × |  |  |  |  |  |
|----------------------------------------------------------------------------------------------------|---|--|--|--|--|--|
| Lisans Sözleşmesi<br>Lütfen aşağıdaki lisans sözleşmesini dikkatle okuyun.                                                                                                    | 4 |  |  |  |  |  |
| AKiS YAZILIM KÜTÜPHANESİ SON KULLANICI LİSANS ANLAŞMASI<br>AKiS Yazılım Kütüphanesi, TUBİTAK - UEKAE (Bundan sonra "ÜRETİCİ<br>FİRMA" olarak anılacaktır) tarafından son kullanıcılara sunulmuş bir yazılım<br>ürünüdür. Bu yazılım kütüphanesi AKiS akıllı kartının diğer yazılımlar<br>tarafından kullanılabilmesi için gerekli olan PKCS11 ve CSP modüllerini<br>içerir. Son Kullanıcılara yönelik bu Lisans Anlaşması (Son Kullanıcı Lisans<br>Anlaşması - SKLA), sizinle (bir şahıs ya da tek bir kurum) üretici firma<br>arasında yukarıda tanımlanan yazılım ürünü konusunda düzenlenen bir<br>yasal anlaşmadır. Bu ürün, ilgili medyaları, basılı malzemeleri ve 'online' ya<br>da elektronik dokümantasyonu içerebilir (Bundan sonra "YAZILIM ÜRÜNÜ" |   |  |  |  |  |  |
| Lisans sözleşmesi koşullarını kabul ediyorum <u>Y</u> azdır Lisans <u>s</u> özleşmesi koşullarını kabul etmiyorum                                                                                                    |   |  |  |  |  |  |
| InstallShield < <u>G</u> eri <u>İle</u> ri > İptal                                                                                                    |   |  |  |  |  |  |

6. Next / İleri butonuna basılır.

| Müşteri Bilgileri                                   |  |
|-----------------------------------------------------|--|
| Lütfen ilgili bilgileri girin.                      |  |
| Kullanici Adi:                                      |  |
| Demos                                               |  |
| Kurulus:                                            |  |
| Microsoft                                           |  |
|                                                     |  |
| Bu uygulama kimin için yüklenecek:                  |  |
| 💿 Bu bilgisayarı kullanan herkes (tüm kullanıcılar) |  |
| O <u>Y</u> alnızca benim için (Demos)               |  |
| tolichiald                                          |  |

#### TÜBİTAK UEKAE ULUSAL ELEKTRONİK VE KRİPTOLOJİ ARAŞTIRMA ENSTİTÜSÜ

## UEKAE

# AKİS AKILLI KART SÜRÜCÜSÜ YÜKLEME ADIMLARI TALIMATI

7. Tam kurulum seçeneği işaretlenip Next / İleri tuşuna basılır.

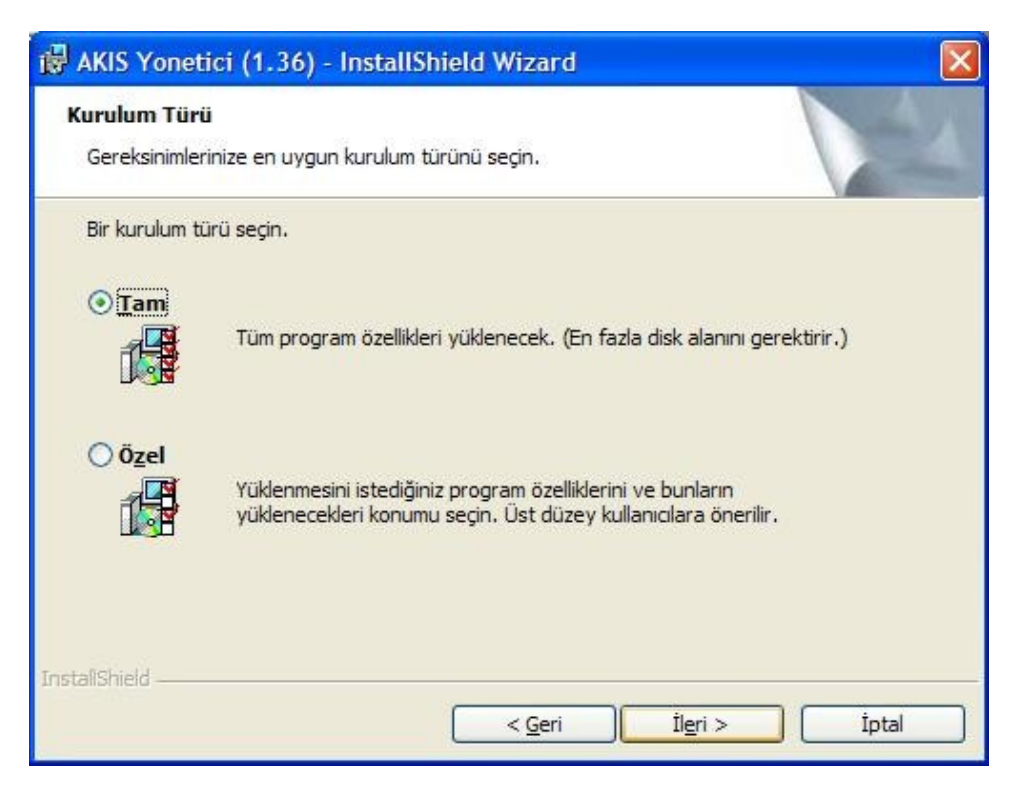

8. Yükle butonuna basarak yükleme işlemi başlatılır.

| rograma Yü                    | kleme işlemi uy                               | gulamaya h                    | azır                         |                          |              |
|-------------------------------|-----------------------------------------------|-------------------------------|------------------------------|--------------------------|--------------|
| Sihirbaz, yük                 | lemeyi başlatmaya                             | hazır.                        |                              |                          |              |
| Yüklemeyi ba                  | şlatmak için Yükle'y                          | yi tıklatın.                  |                              |                          |              |
| Herhangi bir<br>Sihirbazdan ç | yükleme ayarını inc<br>ıkmak için İptal'i tık | elemek veya o<br>latın.       | leğiştirmek iste             | diğinizde, Geri'y        | i tiklatın.  |
| AKiS Kart I<br>Environmer     | İzleme Aracının<br>nt (JRE) 6u14 ve           | düzgün çalış<br>ıya daha üsti | ması için bil<br>üyüklü olma | gisayarınızda.<br>lıdır. | Java Runtime |
| aliShield                     |                                               |                               |                              |                          |              |
| anomiciu                      |                                               |                               |                              |                          |              |

### TÜBİTAK UEKAE ULUSAL ELEKTRONİK VE KRİPTOLOJİ ARAŞTIRMA ENSTİTÜSÜ

## UEKAE

# AKİS AKILLI KART SÜRÜCÜSÜ YÜKLEME ADIMLARI TALIMATI

9. Kurulumu tamamlamak için Finish / Bitir butonuna basılır.

| 🖟 AKIS Yonetici (1.36) - InstallShield Wizard |                                                                                                    |  |  |  |  |
|-----------------------------------------------|----------------------------------------------------------------------------------------------------|--|--|--|--|
|                                               | InstallShield Wizard Tamamlandı                                                                                               |  |  |  |  |
| TÜBİTAK<br>ahis                               | InstallShield Wizard AKIS Yonetici (1.36) yüklemesini başarıyla<br>tamamladı. Kurma sihirbazından çıkmak için Son'u tıklatın. |  |  |  |  |
|                                               | < <u>G</u> eri <u>Son</u> İptal                                                                                               |  |  |  |  |